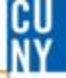

#### How to Back-Date a Receipt

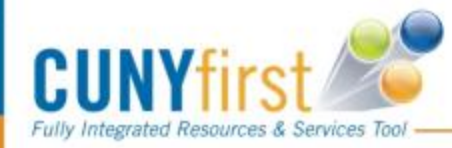

#### **Back-Dating a Receipt**

You will only need to back-date a receipt if you are entering a receipt AFTER July 1<sup>st</sup> for goods or services received for FY16 (up until June 30<sup>th</sup> 2016)

Menu

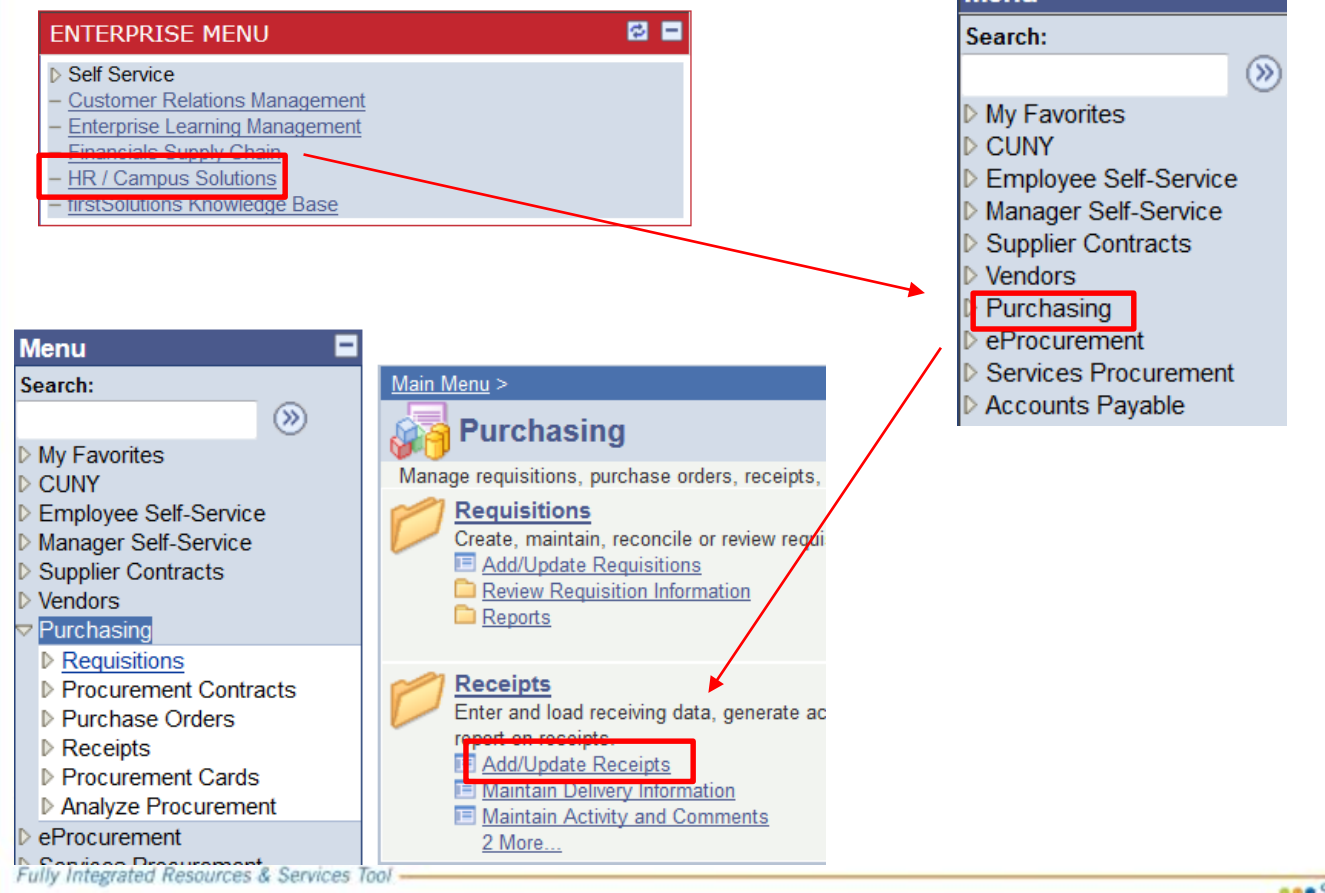

CU

### **Back-Dating a Receipt**

CU

taff

| Menu   Search:   Search:   Wy Favorites   CUNY   Employee Self-Service   Manager Self-Service   Supplier Contracts   Supplier Contracts   Vendors   Purchasing   Requisitions   Procurement Contracts   Purchase Orders   Receipts   Receipts   Review Receipt Information   Reports   - Add/Update Receipts   - Maintain Delivery |                |                    |                                    |              |                | Value      | Search:<br>> My Favorites<br>> CUNY<br>> Employee Self-Service<br>> Manager Self-Service<br>> Supplier Contracts<br>> Vendors<br>> Purchasing<br>> Requisitions<br>> Procurement Contracts<br>> Purchase Orders<br>> Receipts<br>> Receipts<br>- Add/Update Receipts<br>- Maintain Delivery<br>Information<br>- Maintain Activity and<br><u>Comments</u><br>> Procurement Cards<br>> Analyze Procurement<br>> eProcurement |                                |             | Select Purchase Order<br>Search Criteria<br>PO Unit:<br>ID:<br>Line/Sched Num:<br>Release:<br>Item ID:<br>Ship To:<br>Ship Via:<br>Retrieve Open PO S<br>Search<br>OK Cancel Refi |            | LAGPR Q<br>ENTER PO # |  |
|----------------------------------------------------------------------------------------------------|----------------|--------------------|------------------------------------|--------------|----------------|------------|----------------------------------------------------------------------------------------------------|--------------------------------|-------------|----------------------------------------------------------------------------------------------------|------------|-----------------------|--|
| Retrieved Rows Customize   Find   View All   🖾   👑 First 💶 1 of 1 🔛 Last                                                                                                    |                |                    |                                    |              |                |            |                                                                                                    |                                |             |                                                                                                    |            |                       |  |
| Sele                                                                                                    | ected Rows     | <u>S</u> hipping R | pping Related <u>M</u> ore Details |              |                | )          |                                                                                                    |                                |             |                                                                                                    |            |                       |  |
| <u>Sel</u>                                                                                                    | <u>PO Unit</u> | <u>PO ID</u>       | <u>Line</u>                        | <u>Sched</u> | <u>Release</u> | Due Date   | <u>PO Qty</u>                                                                                                    | <u>Prior</u><br><u>Receipt</u> | <u>ltem</u> |                                                                                                    | Descriptio | on                    |  |
|                                                                                                    | LAGPR          | 000006439          | 1                                  | 1            |                | 04/01/2015 | 1.0000                                                                                                    |                                |             |                                                                                                    | Blanket P  | O for catering servic |  |
|                                                                                                    | _              |                    |                                    |              |                |            |                                                                                                    |                                |             |                                                                                                    |            |                       |  |

□ If you are creating a new receipt then select Add a New Value, then Add

- Enter the PO, then search a results box will appear at the bottom
- □ Select the PO that you want to receipt and select OK

OK

NOTE: If you have already created a receipt and need to change the date, select <u>Find an Existing Value</u> and enter the receipt number. You will follow the<sub>46</sub> same steps on the next slide to back-date a receipt.

### **Back-Dating a Receipt**

| Maintain Baasinta                |                                   |                   |                       |                               |                                                      | l                                     |                 |               |                       |
|----------------------------------|-----------------------------------|-------------------|-----------------------|-------------------------------|------------------------------------------------------|---------------------------------------|-----------------|---------------|-----------------------|
| Maintain Receipts                |                                   |                   |                       |                               |                                                      |                                       |                 |               |                       |
| Receiving                        |                                   |                   |                       |                               |                                                      |                                       |                 |               |                       |
| Business Unit:                   | LAGPR                             | R                 | eceipt Status:        | Open                          | ×                                                    |                                       |                 |               |                       |
| Receipt ID:                      | NEXT                              | <u>A</u>          | dd Comments           | Activities                    |                                                      |                                       |                 |               |                       |
|                                  | Header Details                    |                   |                       |                               |                                                      |                                       |                 |               |                       |
| Header                           |                                   |                   |                       | *******                       |                                                      |                                       |                 |               |                       |
| Select Purchase Order            |                                   |                   |                       |                               |                                                      |                                       |                 |               |                       |
| Receipt Lines                    |                                   |                   | <u>Customiz</u>       | <u>e   Find  </u> View A      | 🛯 🔽 📜 🛛 First 🕻                                      |                                       |                 |               |                       |
| Receipt Lines <u>M</u> ore Detai | Is Links and Status               | s Item / Mfg Data | Optional Input        | Source Inform                 | ation 🛄                                              |                                       |                 |               |                       |
| Line Item                        | <b>Description</b>                | Price Receip      | <u>t Qty</u> <u>A</u> | <u>ccept Qty</u> <u>Statu</u> | <u>s</u> <u>Serial</u> <u>Device</u><br><u>Track</u> | · · · · · · · · · · · · · · · · · · · |                 |               |                       |
| 1 📑                              | Blanket PO for<br>catering servic | 1200.00000 1.0000 | e                     | 1.0000 Open                   |                                                      |                                       |                 |               |                       |
| Interface Receipt                |                                   |                   | Interface Ass         | et Information                |                                                      |                                       | ¥               |               |                       |
|                                  | Pofrach                           |                   | Mainta                | in Receipt                    | s                                                    |                                       |                 |               |                       |
|                                  |                                   |                   |                       |                               | ls                                                   |                                       |                 |               |                       |
|                                  |                                   |                   | Busines               | s Unit:                       | LAGPR                                                |                                       | *Receipt Date:  | 06/30/2015    | Receipt Time: 11:30AM |
|                                  |                                   |                   | Receipt               | ID:                           | NEXT                                                 |                                       | User ID         | 23055549      |                       |
|                                  |                                   |                   | Receive               | Source:                       | On-line                                              |                                       | Receipt Status: | Open          |                       |
|                                  |                                   |                   | Vendor:               |                               | 1000002954                                           |                                       | Name:           | MBJ LIC CORP. |                       |
|                                  |                                   |                   | Location              | n: [                          | DEFAULT                                              |                                       | *Ship To:       | M-M-B98C1     |                       |
|                                  |                                   |                   |                       | ange Date                     |                                                      | Last User to Modify                   |                 |               |                       |
|                                  |                                   |                   | C                     | Ж                             |                                                      |                                       |                 |               |                       |

- □ Enter the quantity or amount (depending on the type of PO)
- □ Click on the Header Details at the top
- □ Change the date to 6/30/16 or prior and the select OK
- □ Save the receipt and make note of the receipt ID for your records

CU

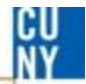

# **Comments / Suggestions**

If there is material on this training guide that is confusing or if you have a suggestion as to how to improve it

## Please Contact: Accounts Payable at ap@lagcc.cuny.edu or at ext. 5723

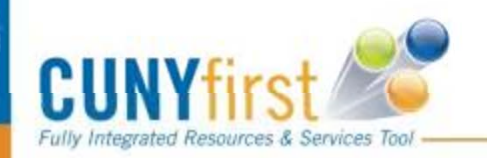